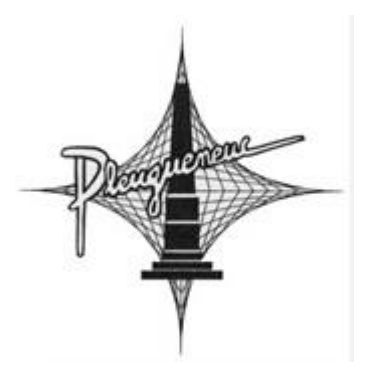

# Guide utilisateur de l'espace famille

### Sommaire

| 1.    | Création d'un compte famille                                                           | 2 |
|-------|----------------------------------------------------------------------------------------|---|
| 2.    | Gérer votre dossier famille                                                            | 3 |
| 3.    | Gérer les activités de vos enfants                                                     | 5 |
| 3.1   | Effectuer une demande de réservation ou d'absence                                      | 6 |
| 3.1.1 | Via le planning                                                                        | 6 |
| 3.1.2 | Via le formulaire (conseillé pour les réservations ou absences sur une période)        | 6 |
| 4.    | Visualisation de vos demandes                                                          | 7 |
| 5.    | Notifications de vos demandes de réservation et d'absence des activités de vos enfants | 7 |
| 6.    | Votre espace de facturation                                                            | 8 |
| 7.    | Gérer vos pièces justificatives                                                        | 9 |

Chers parents,

Vous venez de recevoir vos identifiants pour le portail famille (via votre messagerie personnelle).

L'inscription de votre enfant via ce portail est obligatoire pour l'accueil en périscolaire (cantine, garderie et étude surveillée) à partir du 1er septembre prochain.

A défaut, votre enfant ne pourra pas bénéficier de ces services à la rentrée scolaire de septembre 2022.

Merci de vérifier les informations personnelles enregistrées par le secrétariat de mairie. Il n'y a pas lieu de répéter les informations lorsqu'elles sont les mêmes (parents ayant la même adresse postale, RIB unique, une seule adresse électronique suffit par famille...).

Merci de créer votre compte avant le 22 juillet (1ère étape).

Nous reviendrons vers vous ensuite pour la réservation des activités (cantine et garderie) après cette date.

Nous comptons sur votre collaboration.

### 1. Création d'un compte famille

Accédez au Portail Citoyen via son URL: https://portail.berger-levrault.fr/MairiePleugueneuc35720/accueil

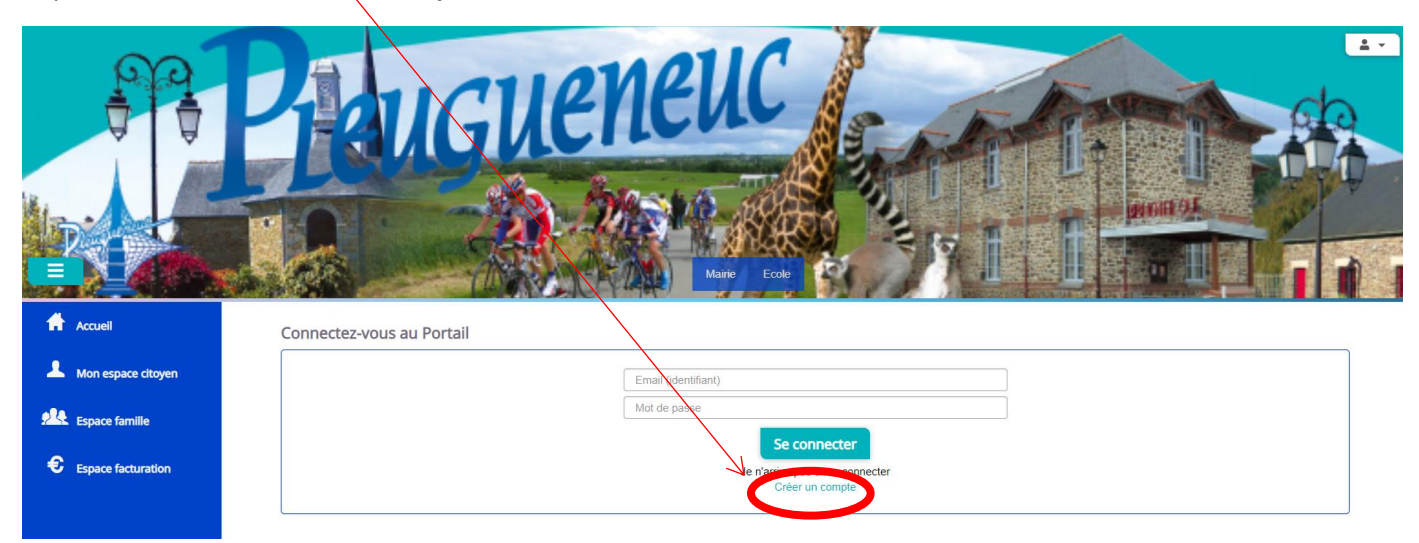

Cliquez sur le bouton **Créer un compte**.

#### Renseignez le formulaire ci-dessous.

| Votre contact                                                                                                    |                               |                                                                                                    |
|----------------------------------------------------------------------------------------------------|-------------------------------|----------------------------------------------------------------------------------------------------|
| Indiquez vos civilité,                                                                                                    | Civilité*<br>Nom*             | Mme.                                                                                                    |
| nom et prenom                                                                                                    | Prénom*                       |                                                                                                    |
| Vos accès au Portail                                                                                                    |                               |                                                                                                    |
|                                                                                                    | E-mail (identifiant)*         |                                                                                                    |
| Renseignez votre<br>email et le mot de<br>passe de votre choix                                                                                                    | Mot de passe*                 | Le mot de passe doit contenir au moins 8 caractères, dont au moins 1 chiffre, 1 minuscule et 1 majuscule |
|                                                                                                    | Confirmation du mot de passe* |                                                                                                    |
| Code abonné Famille                                                                                                    | e                             |                                                                                                    |
| Entrez le code abonné<br>famille transmis par<br>votre collectivité<br>Validez les conditions<br>d'utilisation, le<br>CAPTCHA et cliquez<br>sur le bouton<br>S'inscrire | Code abonné                   | J'ai lu et j'accepte les Conditions d'utilisation*                                                       |
|                                                                                                    |                               | S'inscrire                                                                                               |

Vous allez recevoir un email de confirmation dans votre messagerie, cliquez sur le lien d'activation.

|                                        | MAIRIE DE PLEUGUENEUC                                                                                                    |
|----------------------------------------|----------------------------------------------------------------------------------------------------|
| Bonjour                                |                                                                                                    |
| Pour finaliser la<br>inscription en cl | a création de votre compte sur le portail citoyen, veuillez confirmer votre<br>iquant sur le bouton suivant :                                                                          |
| Confirmer mo                           | n inscription                                                                                                    |
| Si ce bo<br>htt                        | uton ne s'affiche pas correctement, veuillez cliquer sur le lien suivant :<br>ps://portail.berger-levrault.fr/MairiePleugueneuc35720/activation?<br>id=26a31fc3073440 b251c8d6ee1529a2 |
| Attention, cet e votre compte vo       | -mail n'est valable que 24 heures. Passé ce délai, si vous n'avez pas activé<br>ous devrez en créer un nouveau.                                                                        |
| Meilleures salut                       | ations, l'équipe municipale.                                                                                                    |
|                                        | Ceci est un mail automatique merci de ne pas y répondre.                                                                                                    |

Vous pouvez, à présent, accéder au Portail Citoyen avec vos identifiant et mot de passe.

### 2. Gérer votre dossier famille

Pour consulter l'ensemble des données de votre famille, cliquez sur le menu **Espace Famille** puis sur le bloc **Dossier Famille**.

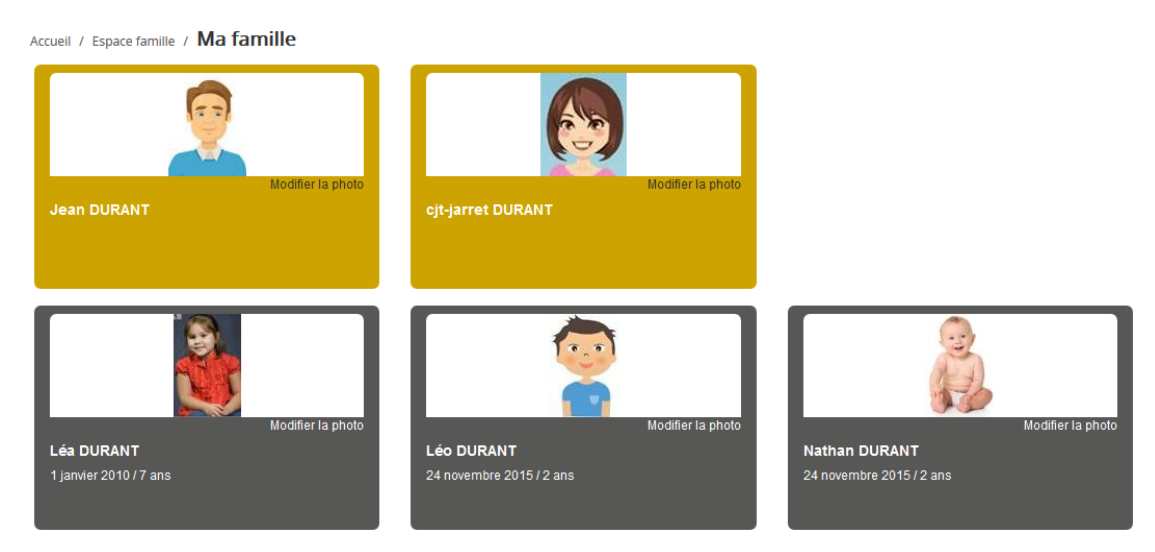

Dans cet espace, vous avez la possibilité de consulter et modifier l'ensemble des données liées aux membres de votre famille (responsables et enfants).

L'écran des responsables de la famille permet de consulter et de modifier les informations de base, l'adresse et les données bancaires. Toute modification est soumise à une validation par la collectivité. Les modifications qui n'ont pas encore été traitées par la collectivité sont affichées en jaune.

| Accueil | 1 | Espace famille | 7 | Dossier de famille | G | UIL | LE | Т | Solange |
|---------|---|----------------|---|--------------------|---|-----|----|---|---------|
|---------|---|----------------|---|--------------------|---|-----|----|---|---------|

| mornadon de base                                                                     |            |                                    |                                                        |  |
|--------------------------------------------------------------------------------------|------------|------------------------------------|--------------------------------------------------------|--|
| es champs avec * sont obligatoires                                                   |            |                                    |                                                        |  |
| Civilité *                                                                           | Mme        | ✓ E-mail *                         | solange.guillet@yopmail.com                            |  |
| Nom *                                                                                | GUILLET    |                                    | Veuillez renseigner au moins un numéro de téléphone *: |  |
| Prénom *                                                                             | Solange    | Téléphone                          | 0369852147                                             |  |
| Qualité                                                                              | Belle màre | Téléphone portable                 | 0632598741                                             |  |
| quint                                                                                | Delicement | Mode de communication              | Accepte de recevoir des emails                         |  |
| Situation familiale                                                                  | Veuf(ve)   | ~                                  | Accepte de recevoir des SMS                            |  |
|                                                                                      |            |                                    | Accepte de recevoir des courriers                      |  |
|                                                                                      |            | Mode d'envoi de facture et relance | ✓ Par emails                                           |  |
|                                                                                      |            |                                    | V Par SMS                                              |  |
|                                                                                      |            |                                    | Par courrriers                                         |  |
|                                                                                      |            |                                    |                                                        |  |
|                                                                                      |            |                                    |                                                        |  |
|                                                                                      |            |                                    |                                                        |  |
|                                                                                      |            |                                    |                                                        |  |
| dresse                                                                               |            |                                    |                                                        |  |
| dresse                                                                               |            |                                    |                                                        |  |
| dresse<br>nformations bancaires                                                      |            |                                    |                                                        |  |
| dresse<br>Iformations bancaires                                                      |            |                                    |                                                        |  |
| udresse<br>nformations bancaires<br>onnées communes à la famille                     |            |                                    |                                                        |  |
| dresse<br>formations bancaires<br>nnées communes à la famille<br>formations fiscales |            |                                    |                                                        |  |

L'écran des enfants permet de consulter et de modifier les informations générales, les autorisations, les données sanitaires et les contacts des adultes habilités à le prendre en charge. Vous pouvez également ajouter une photo.

| Informations générales |                                                                                                    |                                                                               |                     |                  |                         |                      |                            |
|------------------------|----------------------------------------------------------------------------------------------------|-------------------------------------------------------------------------------|---------------------|------------------|-------------------------|----------------------|----------------------------|
| Nom*                   | ADELO                                                                                                    |                                                                               |                     |                  | Date de naissance*      | 23/11/2015           | =                          |
| Prénom*                | LUDOVIC                                                                                                    |                                                                               |                     |                  | Sexe*                   | Masculin             | ~                          |
| Compagnie d'assurance  |                                                                                                    |                                                                               |                     |                  | Nº de la compagnie      |                      |                            |
|                        | Port de lunettes Port d'un appareil dentaire Port d'un appareil auditif                                                                                                    |                                                                               |                     |                  |                         |                      |                            |
| Autorisations          |                                                                                                    |                                                                               |                     |                  |                         |                      |                            |
|                        | Jautorise mon enfant à pratique<br>Jautorise mon enfant à être prir<br>Jautorise mon enfant à partir se<br>Jautorise mon enfant à particip<br>Jautorise mon enfant à être hor | er du sport<br>: en photo<br>:ul<br>er aux sorties sco<br>upitalisé en cas de | laires<br>e besoin  |                  |                         |                      |                            |
| Données sanitaires     |                                                                                                    |                                                                               |                     |                  |                         |                      |                            |
| Pratiques alimentaires |                                                                                                    |                                                                               |                     |                  |                         |                      |                            |
| Allergies              | Alimentaires gluten ×                                                                                                    |                                                                               |                     |                  |                         |                      |                            |
| Vaccins                | Ajouter un vaccin                                                                                                    |                                                                               |                     |                  |                         |                      |                            |
|                        | Vaccin                                                                                                    |                                                                               | Date de vaccination |                  |                         | Date de rappel       |                            |
|                        | Hépatite B                                                                                                    |                                                                               | 05/04/2016          |                  |                         |                      |                            |
|                        |                                                                                                    |                                                                               |                     |                  |                         |                      | 1 v<br>1 sur 1             |
|                        |                                                                                                    |                                                                               |                     |                  |                         |                      |                            |
| Contacts               |                                                                                                    |                                                                               |                     |                  |                         |                      |                            |
|                        | Ajouter un adulte                                                                                                    |                                                                               |                     |                  |                         |                      |                            |
|                        | Nom complet                                                                                                    | Mobile                                                                        | Téléphone           | Lien de parenté  | Appelé en cas d'urgence | Autorisé à récupérer | l'enfant                   |
|                        | BARRET Jean-philippe                                                                                                    |                                                                               |                     | Voisin / Voisine | Non                     | Oui                  | ×                          |
|                        | LOUVOIS Anne                                                                                                    |                                                                               |                     | Oncle / Tante    | Non                     | Oui                  | ×                          |
|                        |                                                                                                    |                                                                               |                     |                  |                         |                      | 1 v<br>1 sur 1             |
|                        |                                                                                                    |                                                                               |                     |                  |                         |                      | Sournettre la modification |

### 3. Gérer les activités de vos enfants

Cette étape sera à faire après le 22 juillet 2022.

Merci d'attendre le feu vert du secrétariat de mairie.

Accédez aux activités de vos enfants via le menu « Planning des activités » de l'espace famille.

Seules les activités auxquelles vos enfants sont inscrits sont affichées sur ce planning.

| anning / Liste                                   |               |                                               |    |                                                  |   |                                               |   |                                               | Rafraîchir | Faire une demande sur une longue période                                                                                                    |
|--------------------------------------------------|---------------|-----------------------------------------------|----|--------------------------------------------------|---|-----------------------------------------------|---|-----------------------------------------------|------------|----------------------------------------------------------------------------------------------------|
| juer sur les cases du plann                      | ing pour fair | e vos demandes.                               |    |                                                  |   |                                               |   |                                               |            | ◎ Réservations ▲ Absences                                                                                                    |
| Aujourd'hui                                      |               |                                               | 28 | 8 oct. — 3 nov. 2019                             | 9 |                                               |   | Mois Semaine Semai                            | ne 5j Jour |                                                                                                    |
| lun. 28/10                                       |               | mar. 29/10                                    |    | mer. 30/10                                       |   | jeu. 31/10                                    |   | ven. 1/11                                     |            | Enfants                                                                                                    |
| Garderie matin<br>07:00 - 09:00<br>Léo           |               | Garderie matin<br>07:00 - 09:00<br>Léo        | 0  | Restauration scolaire<br>12:00 - 14:00<br>Nathan | C | Garderie matin<br>07:00 - 09:00<br>Léo        | C | Garderie matin<br>07:00 - 09:00<br>Léo        | C          | DURANT Léo                                                                                                    |
| Restauration scolaire<br>12:00 - 14:00<br>Léo    | ~             | Restauration scolaire<br>12:00 - 14:00<br>Léo | ~  | Accueil de loisirs<br>14:00 - 16:00<br>Léa       | C | Restauration scolaire<br>12:00 - 14:00<br>Léo | ~ | Restauration scolaire<br>12:00 - 14:00<br>Léo | ø          | DURANT Nathan OURANT Léa                                                                                                    |
| Restauration scolaire<br>12:00 - 14:00<br>Nathan | C             | Restauration scolaire<br>12:00 - 14:00        | ~  | Accueil de loisirs<br>14:00 - 16:00              |   | Restauration scolaire<br>12:00 - 14:00        | 0 | Restauration scolaire<br>12:00 - 14:00        |            | Activités                                                                                                    |
| Garderie soir<br>17:00 - 19:00<br>Léo            | ٥             | Garderie soir<br>17:00 - 19:00<br>Léo         |    |                                                  |   | Garderie soir<br>17:00 - 19:00<br>Léo         |   | Garderie soir<br>17:00 - 19:00<br>Léo         | C          | Légende<br>Non réservé                                                                                                    |
|                                                  |               |                                               |    |                                                  |   |                                               |   |                                               |            | <ul> <li>Réservé ou présent(e)</li> <li>Absent(e) ou Absence facturée</li> <li>En liste d'attente</li> <li>Demande de réservation en attente, demande d'absen<br/>en attente ou demande d'annulation en attente de<br/>validation</li> </ul> |

Des filtres permettent d'adapter l'affichage du planning en fonction de votre besoin :

- Un filtre permet d'adapter la vue du planning sur 1 mois, une semaine de 7 jours, une semaine de 5 jours ou sur une journée

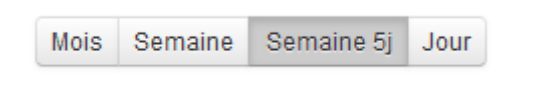

Un filtre permet de sélectionner les enfants que l'on souhaite afficher sur le planning. Le symbole indique que les activités de l'enfant sont affichées sur le planning. Au contraire, le symbole indique que les activités de l'enfant ne sont pas affichées sur le planning.

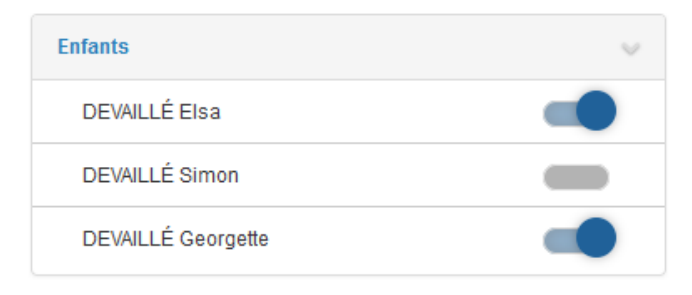

#### 3.1 Effectuer une demande de réservation ou d'absence

Pour effectuer une demande de réservation ou d'absence vous avez deux possibilités :

- sur le planning directement
- via le formulaire (Faire une demande sur une longue période)

#### 3.1.1 Via le planning

Cliquez sur l'activité souhaitée et confirmez la demande. mater. 1er service

Restauration scolaire mater. 1er service 12:00 - 12:45

| Demande pour l'activité 05/Sect. Jeunes Matin | du 23/07 de Simon × |
|-----------------------------------------------|---------------------|
| Souhaitez-vous réserver ce créneau?           | Oui Annuler         |
|                                               | )                   |

Ce mode de fonctionnement permet d'effectuer rapidement une demande de réservation ou d'absence pour un seul jour.

Pour chaque créneau, un historique des actions est disponible en cliquant sur celui-ci :

| Demande pour l'                                          | activité        | Restauration scolaire du 31/10 de                                                     | Nathan | ×       |
|----------------------------------------------------------|-----------------|---------------------------------------------------------------------------------------|--------|---------|
| Annuler l'absence<br>Attention, cela équ<br>réservation. | ?<br>ivaut à ef | fectuer une demande de                                                                | Oui    | Annuler |
| Historique des dema                                      | andes           |                                                                                       |        |         |
| 8 17/10/2019                                             | 11:56 -         | Absent(e)<br>Raison: "Envoyé par BL.Enfance"<br>Traité par l'application enfance      |        |         |
| • 17/10/2019                                             | 11:56 -         | Demande d'absence<br>Par Keith JAR                                                    |        |         |
| 17/10/2019                                               | 11:55 -         | <b>Réservé</b><br>Raison: "Envoyé par BL.Enfance"<br>Traité par l'application enfance |        |         |
| • 17/10/2019                                             | 11:55 -         | Demande de réservation<br>Par Keith JAR                                               |        |         |

#### 3.1.2 Via le formulaire (conseillé pour les réservations ou absences sur une période)

La demande de réservation s'effectue via le bouton **Réservations** à droite du planning. La demande d'absence quant à elle s'effectue via le bouton **Absences**.

Ce mode de fonctionnement permet d'effectuer une réservation ou demande d'absence sur une longue période en précisant les journées concernées.

| Faire une demande sur une longue période |  |
|------------------------------------------|--|
| ⑦ Réservations ▲ Absences                |  |

| Accueil / Espace familie / Planning / Rése | rvation d'activité                                                                                               |
|--------------------------------------------|----------------------------------------------------------------------------------------------------|
| 1. Sélectionnez un enfant                  |                                                                                                    |
| Enfants                                    | ADENNO Miséa                                                                                                    |
|                                            |                                                                                                    |
| 2. Sélectionnez une activité               |                                                                                                    |
| Activités                                  | 7/4,5H-16-Après-mid (4,5H-1a/Tite Matemetile) du 02060/018 au 3106/2019 🛛                                        |
|                                            |                                                                                                    |
| 3. Réservez                                |                                                                                                    |
| Contraintes                                | - Les dates de réservation doivent être comprises dans la période de l'inscription (du 03/09/2018 au 31/08/2019) |
| Du                                         | 19/11/2018                                                                                                    |
| Au                                         | 19/11/2018                                                                                                    |
|                                            | http://1300-17001                                                                                                |
|                                            | mard(13.00 - 17.00)                                                                                              |
|                                            | mercred (13.00 - 17.00)                                                                                          |
|                                            | jeudi (13:00 - 17:00)                                                                                            |
|                                            | vendred (13:00 - 17:00)                                                                                          |
|                                            | Demander                                                                                                    |
|                                            | —                                                                                                    |

### 4. Visualisation de vos demandes

Chaque créneau est représenté par les éléments suivants :

- Un code couleur et des symboles qui représentent le statut du créneau avec une légende

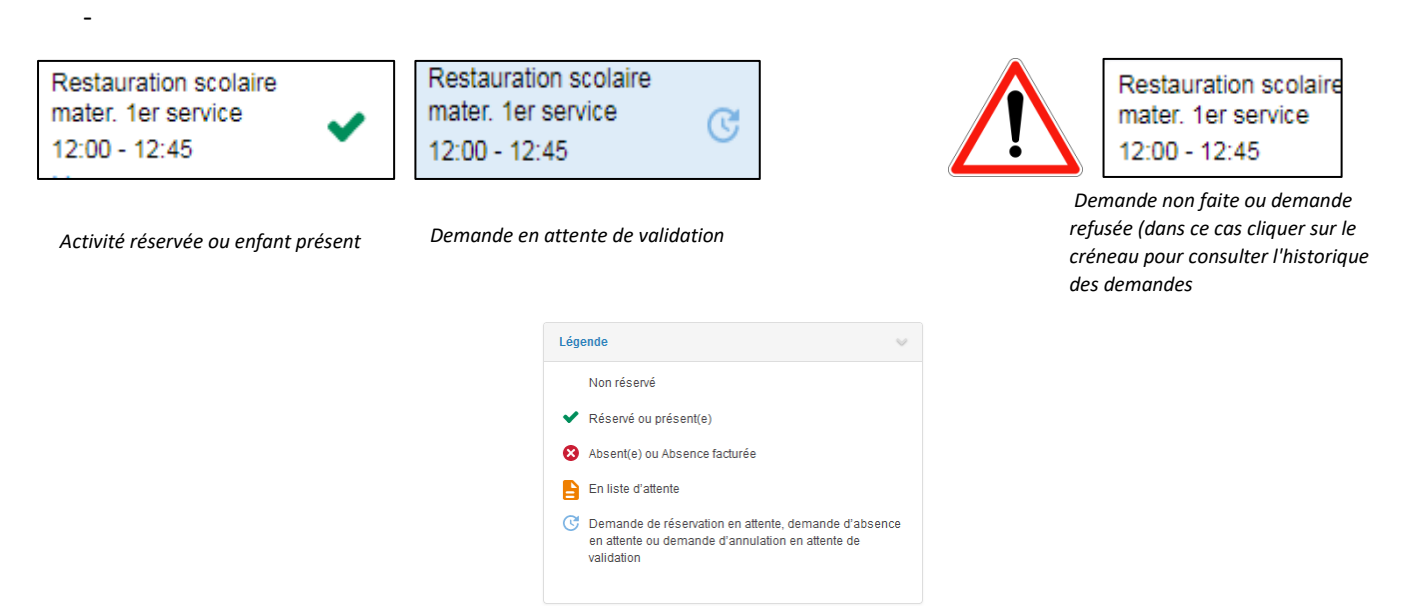

- Une info-bulle sur chaque créneau qui récapitule le nom de l'activité, le jour ainsi que le statut. Cette infobulle s'affiche au survol de la souris sur le créneau.

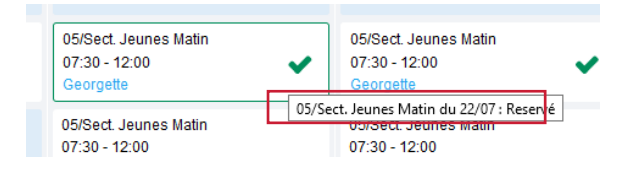

### 5. Notifications de vos demandes de réservation et d'absence des activités de vos enfants

Lors de la demande de réservation ou d'absence d'une activité, vous recevez un e-mail de confirmation de réception de votre demande. Il se présente de la façon suivante :

| ficher les images |                                                  |                                     |                                                                  |                                             |                          |
|-------------------|--------------------------------------------------|-------------------------------------|------------------------------------------------------------------|---------------------------------------------|--------------------------|
|                   | -                                                |                                     |                                                                  |                                             |                          |
|                   | Bonjour M.<br>Vos 4 demander<br>cours d'instruct | Matthieu  <br>s de réserv<br>tion : | BLMAN,<br>ation pour 1/Péri MATIN réali:                         | sées le 04/04/2019                          | à 09:14 sont en          |
|                   | Jour                                             | Heure                               | Type de la demande                                               | Enfant                                      | Activité                 |
|                   | 06/05/2019                                       | 07:35                               | Réservation                                                      | Mathias BLMAN                               | 1/Péri MATIN             |
|                   | 07/05/2019                                       | 07:35                               | Réservation                                                      | Mathias BLMAN                               | 1/Péri MATIN             |
|                   | 09/05/2019                                       | 07:35                               | Réservation                                                      | Mathias BLMAN                               | 1/Péri MATIN             |
|                   | 10/05/2019                                       | 07:35                               | Réservation                                                      | Mathias BLMAN                               | 1/Péri MATIN             |
|                   | Nous vous tiend<br>Vous pouvez ég                | lrons inform<br>alement vis         | né de leur traitement.<br>sualiser vos demandes depuis           | s votre espace citoy                        | en dans le menu          |
|                   | Mes Demandes.                                    |                                     | Mon espace citoyen                                               |                                             |                          |
|                   | Si ce bou<br>https://port                        | ton ne s'afi<br>ailtest.berg        | fiche pas correctement, veuill<br>eer-levrault.fr/pci-access/CDC | ez diquer sur le lien<br>Vallee Tille Ignon | suivant :<br>894/accueil |
|                   | Vous pouvez ég                                   | alement la                          | suivre dans votre espace cito                                    | oyen, dans le menu                          | Mes Demandes.            |
|                   | restant à votre                                  | disposition                         |                                                                  |                                             |                          |
|                   | cordialement                                     |                                     |                                                                  |                                             |                          |
|                   |                                                  |                                     |                                                                  |                                             |                          |

À chaque évolution de votre demande, vous pouvez retrouver les informations apportées par votre collectivité au niveau du menu **Mon espace citoyen/Mes demandes**. Si une de vos demandes a été modifiée, vous en êtes informé grâce au message « 1 nouveau(x) message(s) » qui s'affiche sur la ligne de la demande concernée :

| Type demande | 21 sélectionnés 🔹       | Etat                                   | En cours                 | Traité                 | Tous                                  |
|--------------|-------------------------|----------------------------------------|--------------------------|------------------------|---------------------------------------|
| Référence    | Référence               |                                        | Rechercher Réinitialiser |                        |                                       |
|              |                         |                                        |                          |                        |                                       |
|              |                         |                                        |                          |                        |                                       |
|              |                         |                                        |                          | Tout marguer co        | mme lu Marquer la sélection comme lue |
| Réf. 0       | Date 👻                  | Description                            | Statut 0                 | Demandes modifiées 🏼 单 | Actions                               |
| 17 376 961   | 22 janx 2020 à 16:44:05 | Modification d'info bancaire principal | En cours                 |                        | ٩                                     |
| 17 376 956   | 22 janv 2020 à 16:44:05 | Modification du responsable            | En cours                 |                        | ٩                                     |
| 17 376 936   | 22 janv 2020 à 16:43:01 | Modification complément enfant         | En cours                 |                        | ٩                                     |
| 17 376 924   | 22 jame 2020 à 16:42:56 | Ajout individu autorisation            | En cours                 |                        | ٩                                     |
| 17 376 916   | 22 jame 2020 à 16:42:56 | Ajout individu autorisation            | En cours                 |                        | ٩                                     |
| 17 376 896   | 22 jane 2020 à 16:42:25 | Modification des vaccins               | En cours                 |                        | ٩                                     |
|              |                         |                                        |                          |                        |                                       |

### Le bouton vous permet d'accéder à l'historique de la demande.

Demando 14 609 497

| Détail de ma demande : BLMAN Annette         |                                                                  |    |
|----------------------------------------------|------------------------------------------------------------------|----|
| Date de début<br>07//2/2018                  |                                                                  |    |
| Date de fin<br>07/12/2018                    |                                                                  |    |
| Structure<br>Ecole Marcity/Tile Maternelle   |                                                                  |    |
| Activită<br>19-êri MATIN                     |                                                                  |    |
| Raison<br>absent                             |                                                                  |    |
| Historique de la demande                     |                                                                  |    |
|                                              | • d                                                              | 11 |
| 30 nov. 2018 11:43:36<br>Oriation de demande | Ĭ                                                                |    |
| Statut : En cours d'instruction              |                                                                  |    |
|                                              | ♦                                                                |    |
|                                              | 30 nov. 2018 11:56:42<br>Demande transmise à l'application méter |    |
|                                              | Statut : En cours d'instruction                                  |    |
|                                              | ♦                                                                |    |
|                                              | 30 nov. 2018 11:57:37<br>Statut : Accepté                        |    |
|                                              |                                                                  |    |

### 6. Votre espace de facturation

Au niveau du menu **Espace Facturation**, vous retrouvez les factures émises par votre collectivité pour le paiement des activités de vos enfants.

La liste des factures vous permet de visualiser si vous avez des factures à payer.

| Accueil              | Accueil Espace fa | icturation         |              |            |                 |   |    |                    |                           |                                     |             |                          |                                     |                     |
|----------------------|-------------------|--------------------|--------------|------------|-----------------|---|----|--------------------|---------------------------|-------------------------------------|-------------|--------------------------|-------------------------------------|---------------------|
| A Mon espace citoyen | Historique des    | factures (4 Résult | ats)         |            |                 |   |    |                    |                           |                                     |             |                          |                                     |                     |
| Espace famille       | Nature            | Toutes             | ~            | Année      | Toutes          | > | Ok |                    |                           |                                     |             |                          |                                     |                     |
| Espace facturation   |                   |                    |              |            |                 |   |    |                    |                           |                                     |             |                          |                                     |                     |
| Price de rendezvous  |                   | Date 👻             | Numéro       | Echéance   | Emetteur        |   |    |                    |                           |                                     | Montant     | Statut                   | Téléch                              | arger               |
| Plan du site         |                   | 05/07/2019         | 2019-06-3662 | 31/07/2019 | Portal Familles |   |    |                    |                           |                                     | 14,10€      | Transmis e<br>trésorerie | a 🛃                                 |                     |
|                      |                   | 17/06/2019         | 2019-06-3295 | 20/06/2019 | Portal Familles |   |    |                    |                           |                                     | 6,40 €      | Payée                    |                                     |                     |
| Nous contacter       |                   |                    |              |            |                 |   |    | Date<br>21/06/2019 | N° Opération<br>160509454 | Description<br>Règlement en ligne - | Transaction | n* 3fe66d                | Moyen de paiement<br>Carte bancaire | Montant<br>6,40 €   |
|                      |                   |                    |              |            |                 |   |    |                    |                           |                                     |             |                          | Solde à payer                       | 0,00 €              |
|                      |                   | 12/06/2019         | 2019-06-3328 | 01/07/2019 | Portal Familles |   |    |                    |                           |                                     | 5,45€       | Payée                    | ±                                   |                     |
|                      |                   | 11/04/2019         | 2019-24-2723 | 25/04/2019 | Portal Familles |   |    |                    |                           |                                     | 6,40 €      |                          |                                     |                     |
|                      |                   |                    |              |            |                 |   |    |                    |                           |                                     |             |                          |                                     | 1 v<br>page 1 sur 1 |

## 7. Gérer vos pièces justificatives

Au niveau du menu **Espace famille / Pièces justificatives** vous pouvez ajouter, modifier ou visualiser les documents nécessaires et demandés par le service enfance.

| Accueil                   | Accual / Expans familie Pièces justificatives |                    |                                                                  |          |                |            |  |  |  |  |  |
|---------------------------|-----------------------------------------------|--------------------|------------------------------------------------------------------|----------|----------------|------------|--|--|--|--|--|
| A Mon espace citoyen      | Obligatoire                                   | Etat               | Type de document 🗢                                               | Enfant 单 | Validité       | Actions    |  |  |  |  |  |
| Space famille             | Non                                           | Non transmis       | 2017.2018 assurance année scolaire                               |          | Année scolaire | œ          |  |  |  |  |  |
| Pré-inscription en crèche | Oui                                           | En cours           | 2017.2018 Avis d'impôt 2017 revenus                              |          | Année scolaire | œ          |  |  |  |  |  |
|                           | Non                                           | Non transmis       | 2017.2018 Carnet de vaccinations                                 | Lou      | Année scolaire | Ø          |  |  |  |  |  |
| € Espace facturation      | Non                                           | Non transmis       | 2017.2018 Carnet de vaccinations                                 | Nolan    | Année scolaire | Ø          |  |  |  |  |  |
| Plan du site              | Oui                                           | Rejet : Non à jour | 2018.2019 ATTESTATION CARTE VITALE                               |          | Indéfini       | ଟ <u>ସ</u> |  |  |  |  |  |
|                           | Oui                                           | Non transmis       | 2018.2019 AIIS IMPŐT 2018 REVENUS (conjoint )                    |          | Indéfini       | Ø          |  |  |  |  |  |
| Nous contacter            | Non                                           | Non transmis       | assurance année scolaire                                         | Lou      | Année scolaire | œ          |  |  |  |  |  |
|                           | Non                                           | Non transmis       | assurance année scolaire                                         | Nolan    | Année scolaire | Ø          |  |  |  |  |  |
|                           | Oui                                           | Transmis           | Avis d'impôt conjoint 2017 revenus 2016 année scolaire 2017.2018 |          | Année scolaire | ल ि        |  |  |  |  |  |
|                           | Non                                           | Transmis           | décision autorité parentale                                      |          | Indéfini       | ् व<br>व   |  |  |  |  |  |
|                           |                                               |                    |                                                                  |          |                | 1 V F F    |  |  |  |  |  |